## **Configuring Workplace**

Users can securely log on to Workplace using their enterprise credentials. To configure Workplace for SSO through SAML, follow the steps below:

| <b>Workplace</b> by <b>facebook</b>                      |          |  |
|----------------------------------------------------------|----------|--|
| Enter your password to log                               | g in     |  |
| Welcome back! Enter your Workplace password to continue. |          |  |
| Email or Username                                        |          |  |
| sublicition spectra                                      |          |  |
| Password Forgot your pa                                  | assword? |  |
| •••••                                                    |          |  |
| Log In                                                   |          |  |

1. Login to Workplace as an Admin user.

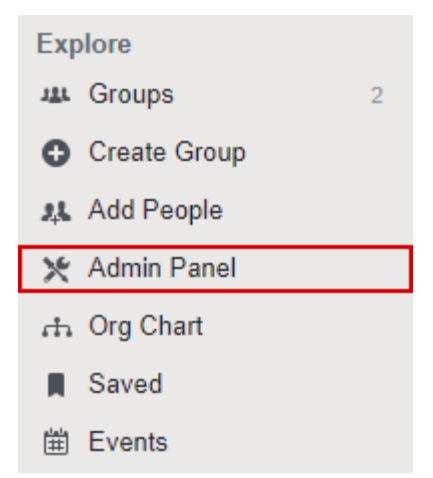

2. Select Admin Panel from the left panel under the tab Explore.

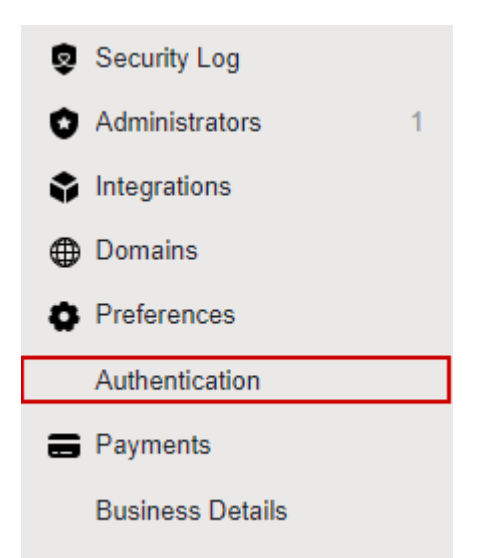

3. Admin Panel window will open > Select Authentication from the left panel under the tab Preferences.

| Login                | Allow people to log in with:<br>Password<br>SSO<br>This lets you decide how everyone in your organization logs in. If you select bo<br>in individually.              | 1<br>th, you'll be able to choose ho | w each person logs |
|----------------------|----------------------------------------------------------------------------------------------------|--------------------------------------|--------------------|
|                      | Default for new users: Password *                                                                                                    |                                      |                    |
| SAML Authentication  | In web browsers, check SAML again after: 1 day <ul> <li>Require SAML in mobile apps</li> <li>Never</li> </ul> <li>Require SAML authentication for all users now</li> | 2                                    |                    |
| SAML URL             | https://ug1 com/saml/login                                                                                                    | 3                                    | 0                  |
| SAML Issuer URI      | UG_VPN_FBWorkplace                                                                                                    | 4                                    | 0                  |
| SAML Logout Redirect | Enable SAML Logout Redirection     thtps://ug1.                                                                                                    | 5                                    |                    |

| SAML certificate   | BEGIN CERTIFICATE                            |                           |   |
|--------------------|----------------------------------------------|---------------------------|---|
|                    | The certificate is valid for 122 days        | an an lug reaction of the | • |
| SAML configuration | Audience URL                                 | 7                         |   |
|                    | https://www.facebook.com/company/            |                           |   |
|                    | Recipient URL                                |                           |   |
|                    | https://workplace.facebook.com/work/saml.php | Contraction               |   |
|                    | ACS (Assertion Consumer Service) URL         | Customeria                |   |
|                    | https://workplace.facebook.com/work/saml.php |                           |   |
|                    | Test SSO                                     |                           |   |

Save

4. **Authentication Settings** window will open > Fill the template with appropriate values.

| Field Name           | Values                                                          |
|----------------------|-----------------------------------------------------------------|
| Login                | Password & SSO should be checked                                |
| SAML Authentication  | Required SAML in mobile apps should be checked                  |
| SAML URL             | https://ug1. <customer_domain>.com/saml/login</customer_domain> |
| SAML Issuer URI      | As you mentioned in IdP                                         |
|                      | Enable SAML Logout Redirection should be checked                |
| SAML Logout Redirect | https://ug1. <customer_domain>.com/cgi/logout</customer_domain> |
| SAML certificate     | Paste IdP certificate                                           |

- 5. In place of <customer domain>, enter your company instance (See **Introduction** to know more about the <customer domain> value.)
- 6. Test the configuration using the button **Test SSO**.
- 7. Click Save.